# Autovormen in Openoffice 3.2 Writer

Autovormen in Openoffice Writer zijn vierkanten, cirkels, tekstvakken, ...

Voor dit onderdeel moet de Werkbalk Tekening geactiveerd zijn.

- Klik op Beeld Werbalken Tekening
- De werkbalk Tekening staat nu onderaan je Documentvenster

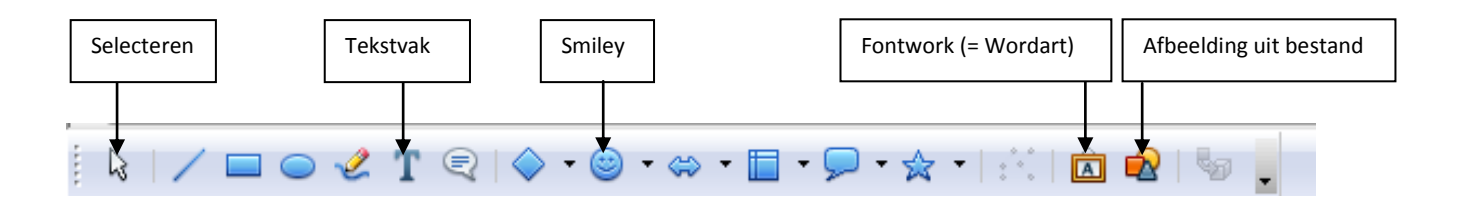

Je kan met deze balk verscheidene vormen tekenen. Ik ga niet elke vorm apart bespreken, maar enkel de speciale vormen. De meeste functies die ik hieronder bespreek kunnen voor bijna elke vorm gebruikt worden.

- 1) Selecteren: Met deze optie aangevinkt kan je meerdere figuren tegelijk selecteren. Zeer handig wanneer je meerdere figuren wilt verplaatsen binnen je document.
  - Trek een kader rondom je figuren
  - Verplaats de figuren door te slepen met je muis
- 2) **Tekstvak:** Teken een tekstvak met je muis. Nadien kan je er tekst in typen, het lettertype veranderen,...
- 3) **Fontwork:** Hetzelfde als Wordart in Microsoft Word:
  - Kies een Fontwork die je mooi vindt
  - Dubbelklik op het Fontwork
  - Wijzig de tekst die nu in het zwart staat
  - Klik naast het Fontwork om de wijzigingen door te voeren

Je kan je Fontwork nog verder aanpassen:

- Klik op je Fontwork. Er verschijnt nu een werkbalk:

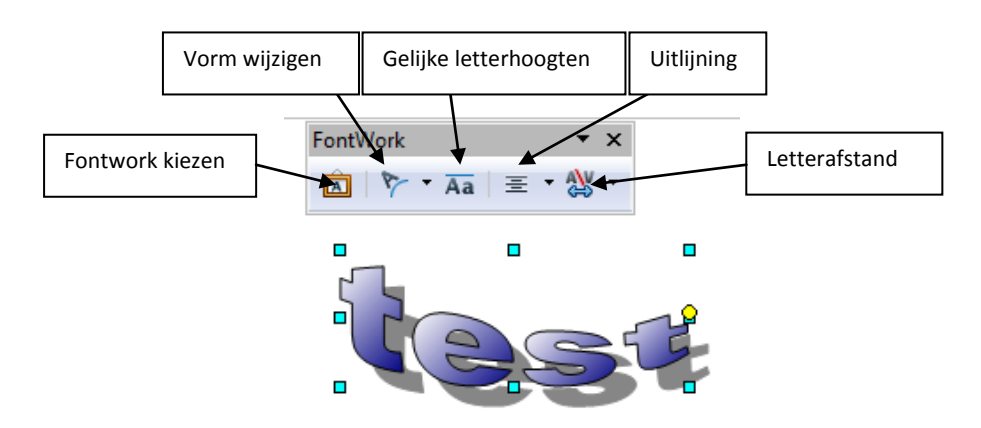

- 4) Afbeelding uit bestand: Snelle manier om een afbeelding van je computer in een document te plaatsen (i.p.v. Invoegen Afbeelding Uit bestand).
- 5) Smiley: Teken een smiley of een andere speciale vorm.

Je kan je vorm nog verder aanpassen, de zaken hieronder kan je met elke afbeelding doen:

#### A) Lijn

- Rechtsklik op de afbeelding
- Klik op **Lijn**

| Lijn                         | ×                                             |  |  |  |
|------------------------------|-----------------------------------------------|--|--|--|
| Lijn Lijnstijlen Pijlstijlen |                                               |  |  |  |
| Lijneigenschappen —          | – Pijlstijlen –                               |  |  |  |
| <u>O</u> pmaakprofiel        | Туре                                          |  |  |  |
| Continu 🔽                    | - geen -                                      |  |  |  |
| Kleu <u>r</u>                | Bree <u>d</u> te                              |  |  |  |
| Rood                         | 0,35cm 🔹 0,35cm 🏝                             |  |  |  |
| Breedte                      | Midde <u>n</u> Midd <u>e</u> n                |  |  |  |
| 0,00cm                       | Einden synchroni <u>s</u> eren                |  |  |  |
| <u>T</u> ransparantie        | Hoekvorm                                      |  |  |  |
| 0%                           | Opmaakprofie <u>l</u>                         |  |  |  |
|                              | Afgerond                                      |  |  |  |
|                              |                                               |  |  |  |
|                              | OK Annuleren <u>H</u> elp Her <u>s</u> tellen |  |  |  |

Hier kan je de lijnen rondom je afbeelding aanpassen:

- Opmaakprofiel: Streepjes, puntjes,...
- Kleur
- Breedte: De dikte van je lijn aanpassen
- Transparantie: De doorzichtigheid van je lijn aanpassen
- **Pijlstijlen:** Type pijl, breedte,...
- Hoekvorm: Afgeronde hoeken, rechte hoeken,...

## **B)** Gebied

#### 1) Gebied

- Rechtsklik op de afbeelding
- Klik op Gebied

\_

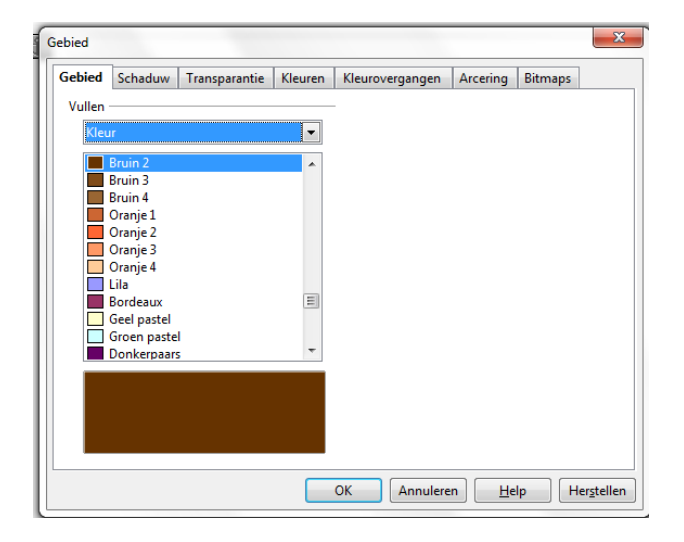

- Klik op tabblad Gebied
- Kies bij **Vullen** voor een kleur, kleurovergang, arcering of bitmap en pas de kleuren of figuur aan naar wens

#### 2) Schaduw

- Klik op tabblad **Schaduw**
- Vink Schaduw gebruiken aan
- Kies hoe groot de schaduw moet zijn, zijn positie en of deze al of niet doorzichtig moet zijn

#### 3) Transparantie

- Klik op tabblad Transparantie
- Stel de eigenschappen van de transparantie in (hoe groter het percentage doorzichtigheid, hoe doorzichtiger de figuur).

### **C)** Positie en grootte

#### 1) Positie en grootte

- Rechtsklik op de afbeelding
- Klik op **Positie en grootte**

| Positie en grootte                                                                  |                  |              |                                                                                           |             | ×                                |
|-------------------------------------------------------------------------------------|------------------|--------------|-------------------------------------------------------------------------------------------|-------------|----------------------------------|
| Positie en grootte                                                                  | Rotatie Schuinte | - & ho       | ekradius                                                                                  |             |                                  |
| Grootte <u>B</u> reedte<br><u>B</u> reedte<br>H <u>o</u> ogte<br><u>V</u> erhouding | 2,62cm           | - Ve         | erankering<br>Aan <u>p</u> agina<br>Aan <u>a</u> linea<br>Aan te <u>k</u> en<br>Als teken |             |                                  |
| Beveiligen<br>Pos <u>i</u> tie                                                      |                  |              | <u>G</u> rootte                                                                           |             |                                  |
| Horizontaal                                                                         | /anaf links 💌    | me <u>t</u>  | 2,98cm 🚔                                                                                  | <u>t</u> /m | Alineagebied 💌                   |
| Verticaal V                                                                         | /anaf boven 💌    | <u>d</u> oor | 4,54cm                                                                                    | <u>A</u> an | Marge                            |
|                                                                                     |                  |              | OK An                                                                                     | nulerer     | <u>H</u> elp Her <u>s</u> tellen |

- Vink, bij Grootte, Verhoudingen behouden aan.
- Verander de breedte of hoogte

# D) Schikken

- Rechtsklik op de afbeelding
- Klik op Schikken ...

Op deze manier kan je een afbeelding voor of achter een andere afbeelding plaatsen.